# QUICK GUIDE N-COM EASYSET

Installazione del programma su PC (sistema operativo Windows) e operazioni principali

| INSTALLAZIONE DI "N-COM EASYSET"     | .2  |
|--------------------------------------|-----|
| AGGIORNAMENTO FIRMWARE N-COM         | . 5 |
| MODIFICA LINGUA DEGLI ANNUNCI VOCALI | . 8 |

### INSTALLAZIONE DI "N-COM EASYSET"

"N-Com Easyset" consente di configurare il proprio sistema N-Com impostando a piacimento alcuni parametri audio, memorizzando le stazioni radio preferite, aggiornando il firmware, ecc.

Per installare il programma, procedere come segue:

 Scaricare la versione di "N-Com Easyset" adatta al proprio sistema operativo dal sito <u>www.n-com.it</u> e successivamente procedere con l'installazione cliccando sul file .exe.
 Nota: nel caso in cui venga visualizzata la schermata sottostante, premere il tasto ESEGUI.

|        | Apri file - Avviso di sicurezza                                                                                                    |
|--------|----------------------------------------------------------------------------------------------------|
| Imposs | ibile verificare chi ha creato questo file. Eseguirlo?                                                                                                    |
|        | Nome:a 20170710\N-Com Easyset-v1.0b9-setup_x64.exe<br>Tipo: Applicazione<br>Da: \\lan.nolan.it\nolan\reparti\ncom\N-Com\Progetti<br>Esegui Annulla                                                                     |
| 8      | Il file si trova all'esterno della rete locale. I file di provenienza<br>sconosciuta possono danneggiare il PC. Eseguire il file<br>solamente se si ritiene attendibile la sua provenienza.<br>Informazioni sui rischi |

Img. 1

Cliccare "NEXT"

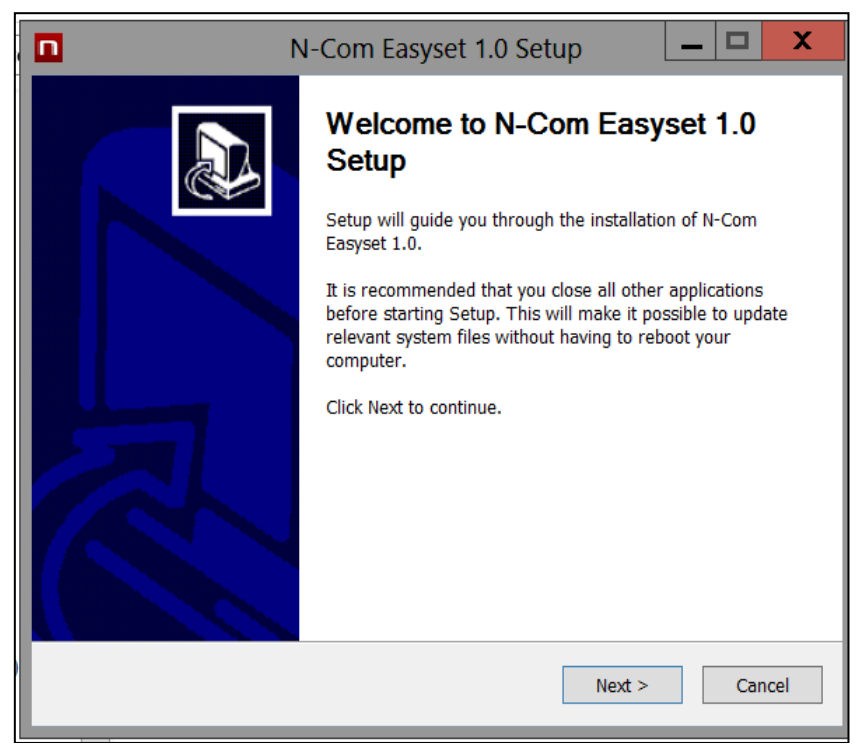

Img. 2

• Cliccare "INSTALL" e la procedura di installazione del programma verrà avviata correttamente.

|                                                                                                    | N-Com Easyset 1.0 Setup         |  |  |  |  |
|----------------------------------------------------------------------------------------------------|---------------------------------|--|--|--|--|
| Choose Install Location<br>Choose the folder in which                                                                                                    | n to install N-Com Easyset 1.0. |  |  |  |  |
| Setup will install N-Com Easyset 1.0 in the following folder. To install in a different folder, click Browse and select another folder. Click Install to start the installation. |                                 |  |  |  |  |
| Destination Folder<br>C:\Program Files (x86                                                                                                    | )\Nolan\N-Com Easyset Browse    |  |  |  |  |
| Space required: 28.4MB<br>Space available: 361.3GB                                                                                                    |                                 |  |  |  |  |
| Nullsoft Install System v3.0a0                                                                                                    | < Back Install Cancel           |  |  |  |  |
| Ima. 3                                                                                                    |                                 |  |  |  |  |

• Quando viene visualizzata la schermata sottostante, è consigliabile collegare il proprio dispositivo N-Com al PC: in questo modo verranno installati i driver USB del dispositivo e l'aggiornamento del software risulterà semplificato.

| i ▶ reparti ▶ nci                             | N-Com Easyset 1.0 Setup                                                                                                    | Ċ |
|-----------------------------------------------|----------------------------------------------------------------------------------------------------|---|
|                                               | Installing Please wait while N-Com Easyset 1.0 is being installed.                                                                                                    |   |
| Please c<br>(Power o<br>If you wa<br>Press [C | onnect any Nolan Bluetooth Device to install driver.<br>ff the device and connect it with the USB cable.)<br>nt to install Nolan Bluetooth Device Manager without installing driver,<br>ancel] button. |   |
|                                               | Cancel                                                                                                    |   |
| n.it\nolan\reparti)                           | Nullsoft Install System v3.0a0                                                                                                    |   |
|                                               | Img. 4                                                                                                    |   |

- Premere "AVANTI" per confermare l'installazione dei driver USB sul PC: comparirà la schermata di conferma a destra.
- Cliccare "FINE" per chiudere la finestra di installazione.

## N-COM EASYSET QUICK GUIDE

| Insta | Ilazione guidata driver di periferica                                                                                                    |
|-------|----------------------------------------------------------------------------------------------------|
|       | Installazione guidata driver di<br>periferica                                                                                              |
|       | Questa procedura guidata consente di installare i driver<br>software richiesti per il funzionamento di alcune periferiche del<br>computer. |
|       |                                                                                                    |
|       | Per continuare, scegliere Avanti.                                                                                                    |
|       | Per continuare, scegliere Avanti.                                                                                                    |

Img. 5

| Installazione guidata driver di periferica                  |                                                                                                    |  |  |  |  |
|-------------------------------------------------------------|----------------------------------------------------------------------------------------------------|--|--|--|--|
| Completamento Installazione guidata<br>driver di periferica |                                                                                                    |  |  |  |  |
|                                                             | Installazione driver completata.<br>È ora possibile collegare la periferica al computer. Se disponibili,<br>leggere le istruzioni della periferica prima di collegarla. |  |  |  |  |
|                                                             | Nome driver     Stato       ✓ Cambridge Silicon     Pronto all'uso                                                                                                    |  |  |  |  |
| < Indietro Fine Annulla                                     |                                                                                                    |  |  |  |  |

Img. 6

• Il programma N-Com Easyset è ora installato sul PC.

### AGGIORNAMENTO FIRMWARE N-COM

"N-Com Easyset" consente di aggiornare il Firmware del sistema N-Com oppure modificare la lingua degli annunci vocali.

Procedere come segue:

- 1) Spegnere il sistema N-Com installato sul casco
- 2) Avviare il programma N-Com Easyset: apparirà la schermata di BENVENUTO.

Nota: in questa fase il sistema N-Com, anche se connesso al PC tramite cavo USB, non viene riconosciuto.

3) Cliccare su "AVANTI".

| ? DLAN COMMUNICATION SYSTEM |                                 | NESSUN d | ispositivo |   | x |
|-----------------------------|---------------------------------|----------|------------|---|---|
| BENVENUTO                   |                                 | Ric      | onosciuto  |   | • |
| RICONOSC. DISP.             | [_n-com                         |          |            |   |   |
| AGG. FIRMWARE               | EASYSET                         |          |            |   |   |
| RIPR. FIRMWARE              | < INDIETRO                      |          | Αναντι     | > |   |
| IMPOST. DISP.               | Premere [AVANTI] per procedere. |          |            |   |   |
|                             | Img. 7                          |          |            |   |   |

4) Nella schermata di *RICONOSCIMENTO DISPOSITIVO*, collegare il sistema N-Com al PC (se non già fatto in precedenza) e cliccare su "AVANTI".

|                 |                                                                      |                                |     | X |
|-----------------|----------------------------------------------------------------------|--------------------------------|-----|---|
|                 | NESSU                                                                | JN dispositivo<br>Riconosciuto | П   |   |
| BENVENUTO       | 1. Collegare il prodotto al PC utilizzando il cavo USB in dotazione. |                                |     |   |
| RICONOSC. DISP. | 2. Premere [AVANTI >].                                               |                                |     |   |
| AGG. FIRMWARE   |                                                                      |                                |     |   |
| RIPR. FIRMWARE  | < INDIETRO                                                           | AVANT                          | 1 > | 0 |
| IMPOST. DISP.   | Pronto per RICONOSC. DISP.                                           |                                |     |   |
| · · · · · ·     | Img. 8                                                               |                                |     |   |

5) Il logo del sistema N-Com collegato viene visualizzato nella schermata di *AGGIORNAMENTO FIRMWARE* in alto a destra.

|                 |                                 |                                | X                       |
|-----------------|---------------------------------|--------------------------------|-------------------------|
|                 |                                 |                                | B901 R B901<br>v1.0rc21 |
| BENVENUTO       | Firmware da aggiornare          |                                |                         |
| RICONOSC, DISP. | Impossibile collegarsi al serve | r                              | Sfoglia<br>Scaricare    |
|                 |                                 |                                |                         |
| AGG. FIRMWARE   |                                 |                                |                         |
| RIPR. FIRMWARE  |                                 |                                | RIPR. FIRMWARE >        |
|                 | < INDIETRO                      | AGGIORNA                       | AVANTI >                |
| IMPOST. DISP.   | Dispositivo riconosciuto corre  | ttamente. Pronto per AGG. FIRI | MVVARE                  |
| -               | Im                              | g. 9                           |                         |

Attenzione: qualora il riconoscimento del sistema N-Com non dovesse andare a buon fine, si consiglia di:

- Seguire nel dettaglio le istruzioni di collegamento nella schermata *RICONOSCIMENTO DISPOSITIVO*.
- Se il riconoscimento non avviene, chiudere e riavviare "N-Com Easyset" e riprovare.
- Se il riconoscimento non avviene, contattare il servizio clienti info@n-com.it per ricevere assistenza tecnica. Indicare il codice DIAGNOSTIC LOG: cliccare con il tasto destro del mouse sulla schermata del programma, selezionare "REGISTRO DIAGNOSTICA" e selezionare il codice visualizzato.

|                 |                                    |                                                           |                                 |     | X |
|-----------------|------------------------------------|-----------------------------------------------------------|---------------------------------|-----|---|
|                 |                                    | NES                                                       | SUN dispositivo<br>Riconosciuto | Π   |   |
| BENVENUTO       | 1. Collegare il prodotto al PC uti | lizzando il cavo USB in dotazion                          | e.                              |     |   |
| RICONOSC. DISP. | 2. Premere [AVANTI>].              |                                                           |                                 |     |   |
| AGG. FIRMWARE   |                                    | Info su<br>Help online                                    |                                 |     |   |
| RIPR. FIRMWARE  | < INDIETRO                         | Lingua software Manager<br>Registro Diagnostica<br>Chiudi | AVANT                           | 1 > | Ð |
| IMPOST. DISP.   | Pronto per RICONOSC. DISP.         |                                                           |                                 |     |   |
| Ima. 10         |                                    |                                                           |                                 |     |   |

6) Nel caso in cui sia disponibile un aggiornamento firmware, l'indicazione viene visualizzata in un pop-up. Selezionare la lingua degli annunci vocali desiderata e premere "**SI**" per confermare.

|                 | Devarem                                                                                   |                    | X   |
|-----------------|-------------------------------------------------------------------------------------------|--------------------|-----|
|                 |                                                                                           | B901R TEST<br>v1.0 | 890 |
| BENVENUTO       | Firmware da aggiornare                                                                    | Cf I'-             |     |
| RICONOSC. DISP. | Nuovo firmware disponibile.<br>Si desidera scaricarlo e procedere con<br>l'aggiornamento? | Scarica            | 'e  |
| AGG. FIRMWARE   | Versione attuare: v 1.0<br>Nuova versione: v 1.1<br>Annunci vocali Italiano v<br>NO SI    |                    |     |
| RIPR. FIRMWARE  | < INDIETRO                                                                                | J                  | >   |
| IMPOST. DISP.   | Dispositivo riconosciuto correttamente. Pronto per AGG. FIRM                              | WARE               |     |
|                 | Ima 11                                                                                    |                    |     |

- 7) La procedura di aggiornamento del firmware ha inizio. IMPORTANTE: Non disconnettere il sistema N-Com dal PC mentre il firmware è in fase di aggiornamento. Non chiudere il programma N-Com Easyset durante l'aggiornamento del firmware.
- 8) Terminata la procedura, la versione firmware aggiornata viene visualizzata in alto a destra, vicino al logo del prodotto.

|                 | INSTEM                        |                | B901R TEST                        | •• ×<br>8901 |
|-----------------|-------------------------------|----------------|-----------------------------------|--------------|
| BENVENUTO       | Firmware da aggiornare        |                | v1.1                              | A SERIES     |
| RICONOSC. DISP. | Ultima versione: v1.1         | Annunci vocali | Sfoglia.<br>Italiano<br>Scaricare | <br>V        |
| AGG. FIRMWARE   |                               |                |                                   |              |
| RIPR. FIRMWARE  | < INDIETRO                    | AGGIORNA       | ripr. firmw<br>Avanti             | ARE ><br>>   |
| IMPOST. DISP.   | Firmware aggiornato correttam | iente          |                                   |              |

Img. 12

Per terminare l'uso di N-Com Easyset, chiudere l'applicazione, scollegare prima la presa USB dal computer e quindi il connettore collegato al casco.

Se l'aggiornamento firmware non va a buon fine, verificare il messaggio di errore visualizzato:

| MESSAGGIO DI<br>ERRORE                 | ΜΟΤΙVΟ                                                                 | SOLUZIONE                                                 |
|----------------------------------------|------------------------------------------------------------------------|-----------------------------------------------------------|
| Firmware corrotto                      | Il firmware selezionato<br>non ha il formato<br>corretto.              | Selezionare il firmware specifico per il proprio sistema. |
| Firmware non per<br>[nome del sistema] | Il firmware selezionato<br>non è specifico per il<br>sistema collegato | Selezionare il firmware specifico per il proprio sistema. |

Si consiglia anche di:

- verificare che il sistema N-Com sia acceso
- verificare che il sistema N-Com sia correttamente collegato al computer tramite cavo USB fornito in dotazione
- verificare che il firmware selezionato sia specifico per il sistema N-Com collegato

Se il problema persiste, contattare il servizio clienti info@n-com.it per ricevere assistenza tecnica. Indicare il codice DIAGNOSTIC LOG: cliccare con il tasto destro del mouse sulla schermata del programma, selezionare "REGISTRO DIAGNOSTICA" e selezionare il codice visualizzato.

|                 | JVSTEM                                  |                                |                       |   | X |
|-----------------|-----------------------------------------|--------------------------------|-----------------------|---|---|
|                 |                                         | NESSUN di<br>Rico              | spositivo<br>nosciuto | П |   |
|                 |                                         |                                |                       |   |   |
| BENVENUTO       | 1. Collegare il prodotto al PC utilizza | ando il cavo USB in dotazione. |                       |   |   |
|                 | 2. Premere [AVANTI >].                  |                                |                       |   |   |
| RICONOSC. DISP. |                                         |                                |                       |   |   |
|                 |                                         |                                |                       |   |   |
| AGG. FIRMWARE   |                                         | 1.6                            |                       |   |   |
|                 |                                         | Help online                    |                       |   |   |
|                 |                                         | Lingua software Manager        |                       |   |   |
| RIPR. FIRMWARE  |                                         | Registro Diagnostica           |                       |   |   |
|                 | < INDIETRO                              | Chiudi                         |                       | > |   |
|                 | Pronto per RICONOSC. DISP.              |                                |                       |   |   |
| IMPOST. DISP.   |                                         |                                |                       |   |   |
| Img. 13         |                                         |                                |                       |   |   |

### MODIFICA LINGUA DEGLI ANNUNCI VOCALI

N-Com Easyset consente di cambiare la lingua dei propri annunci vocali (Voice Prompt) anche se il proprio Firmware è già aggiornato all'ultima versione disponibile sul server.

Procedere come segue:

- 1. Seguire la procedura sopra descritta nei punti 1 4.
- 2. Nella schermata AGGIORNAMENTO FIRMWARE.
  - Selezionare la lingua degli annunci vocali dal menu a tendina
  - Cliccare sul tasto "SCARICARE" e selezionare la cartella in cui salvare il file ".img" nel proprio PC.

|                 | VSTEM                          |                                 |                    | ■ x         |
|-----------------|--------------------------------|---------------------------------|--------------------|-------------|
|                 |                                |                                 | B901R TEST<br>v1.0 | <b>B901</b> |
| DENN/ENUITO     |                                |                                 |                    |             |
| DENVENUTO       | Firmware da aggiornare         |                                 |                    |             |
|                 |                                |                                 | Sfoglia            |             |
| RICONOSC. DISP. | Ultima versione: v1.1          | Annunci vocali                  | Italiano           | ×           |
|                 |                                |                                 | Scancar            | e           |
| AGG. FIRMWARE   |                                |                                 |                    |             |
| RIPR. FIRMWARE  |                                |                                 | RIPR. FIRMW        | are >       |
|                 | < INDIETRO                     | AGGIORNA                        | AVANTI             | >           |
| IMPOST. DISP.   | Dispositivo riconosciuto corre | ttamente. Pronto per AGG. FIRMV | VARE               |             |

Img. 14

|                 |                              |                                        |              |                  |                    | X     |
|-----------------|------------------------------|----------------------------------------|--------------|------------------|--------------------|-------|
|                 |                              |                                        |              |                  | B901R TEST<br>v1.0 | 8901  |
| BENVENUTO       | Firmv                        | vare da aggiornare                     |              |                  | Sfoglia            |       |
| RICONOSC. DISP  | Ultima                       | a versione: v1.1                       | A            | nnunci vocali    | Italiano           | ~     |
|                 |                              | Salva con nome                         |              | ×                | Scaricar           | e     |
| Salva in:       | Desktop                      |                                        | 🗸 🗿 🕸 📂 🛄    | -                |                    |       |
| Risorse recenti | Raccol<br>Cartella           | <b>te</b><br>a di sistema              | Livello supe | riore a          |                    |       |
| Desktop         | Cartella                     | <b>Manuel</b><br>a di sistema          |              |                  | PR. FIRMW          | ARE > |
| Baccolte        | Compu<br>Cartella            | <b>iter</b><br>a di sistema            |              |                  |                    | >     |
|                 | Rete<br>Cartella             | a di sistema                           |              |                  |                    |       |
| Computer        | Acroba<br>Collega<br>2,00 KB | <b>it Reader DC</b><br>amento          |              |                  |                    |       |
| Rete            | 🞢 🚰 BT Upo                   | later                                  |              |                  |                    |       |
| Nor<br>Sah      | me file:<br>va come:         | B901_R-v1.1-t<br>Firmware Files(*.img) | ~            | Salva<br>Annulla |                    |       |
|                 |                              | Ime                                    | g. 15        |                  |                    |       |

• Il file ".img" scaricato è ora visibile nella casella "Firmware da aggiornare".

|                 | NSTEM.                               |                | X                |
|-----------------|--------------------------------------|----------------|------------------|
|                 |                                      | I              | 3901R TEST BSOI  |
|                 |                                      |                |                  |
| BENVENUTO       | Firmware da aggiornare               |                |                  |
|                 | C:\Users\ml\Desktop\B901_R-v1.1-it.i | img            | Sfoglia          |
|                 | Ultima versione: v1.1                | Annunci vocali | Italiano v       |
| RICONUSC. DISP. |                                      |                | Scaricare        |
|                 |                                      |                |                  |
| AGG. FIRMWARE   |                                      |                |                  |
|                 |                                      |                |                  |
|                 |                                      |                |                  |
| RIPR. FIRMWARE  |                                      | I              | RIPR. FIRMWARE > |
|                 | < INDIETRO                           |                | AVANTI >         |
|                 | Premere il tasto [AGGIORNA]          |                |                  |
| IMPOST. DISP.   |                                      |                |                  |
|                 | Ima 16                               |                |                  |

- Premere il pulsante "AGGIORNA". La procedura di aggiornamento del firmware verrà inizializzata.
- 3. Terminata la procedura, la versione firmware aggiornata viene visualizzata in alto a destra, vicino al logo del prodotto.

|                 | IVSTEM                       |                | X                            |  |
|-----------------|------------------------------|----------------|------------------------------|--|
|                 |                              |                | v1.1                         |  |
| BENVENUTO       | Firmware da aggiornare       |                | Sfoglia                      |  |
| RICONOSC. DISP. | Ultima versione: v1.1        | Annunci vocali | Italiano v<br>Scaricare      |  |
| AGG. FIRMWARE   |                              |                |                              |  |
| RIPR. FIRMWARE  | < INDIETRO                   | AGGIORNA       | RIPR. FIRMWARE ><br>Avanti > |  |
| IMPOST. DISP.   | Firmware aggiornato corretta | mente          |                              |  |
| Img. 17         |                              |                |                              |  |

Per terminare l'uso di N-Com Easyset, chiudere l'applicazione, scollegare prima la presa USB dal computer e quindi il connettore collegato al casco.